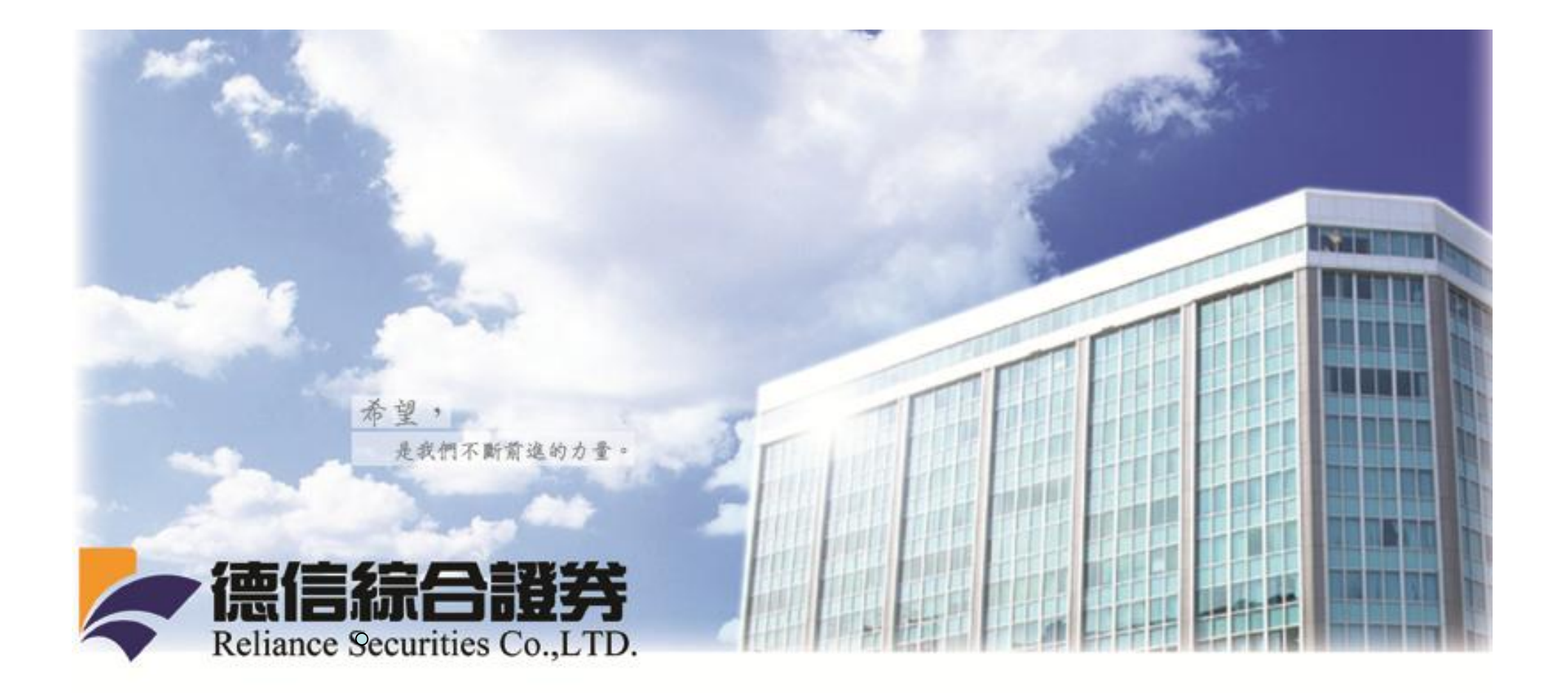

# 憑證申請說明

www.rsc.com.tw

www.rsc.com.tw

## 一. 網頁申請憑證

#### 1. 請先進入憑證中心

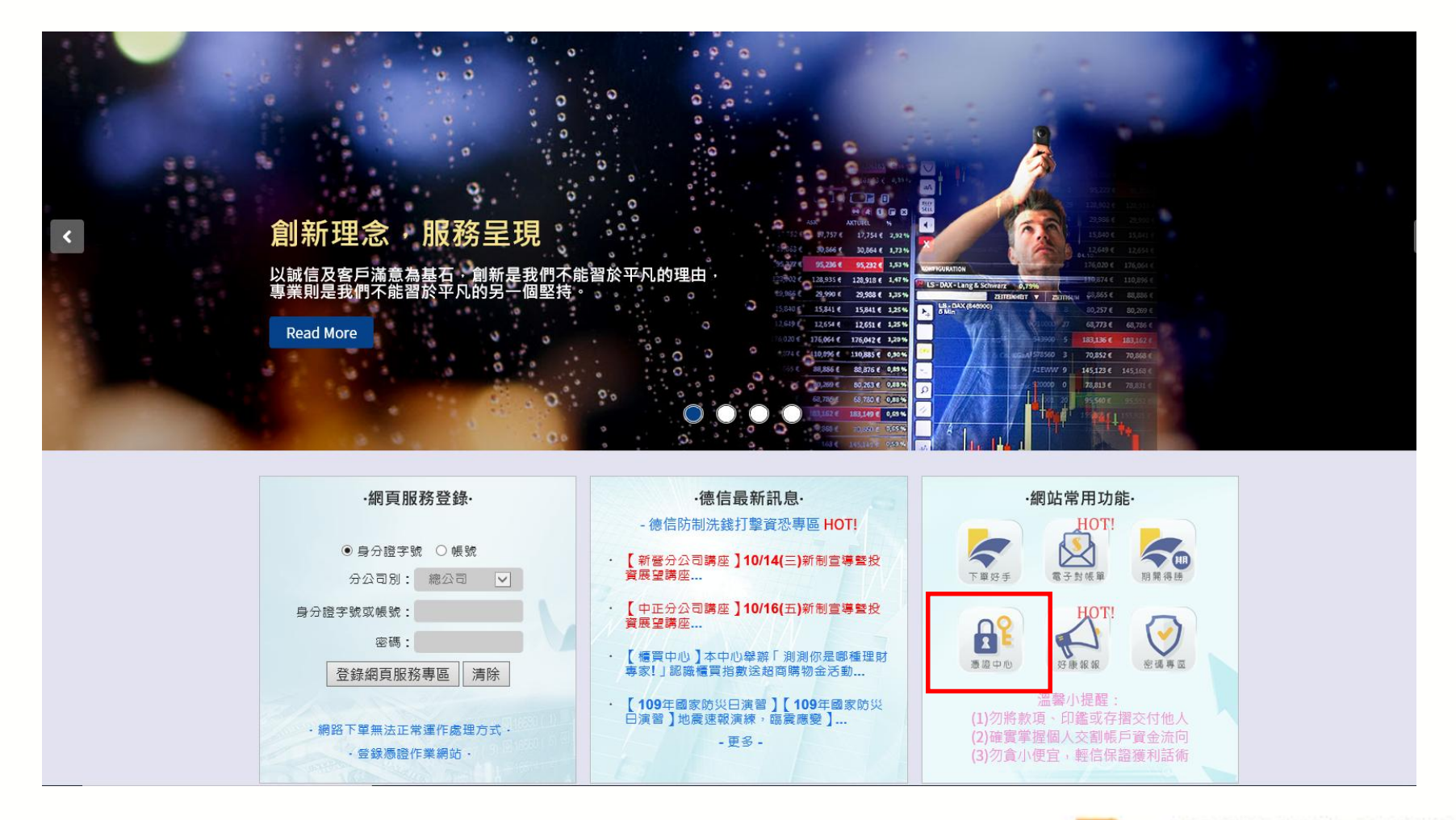

## 創新理念 服務呈現

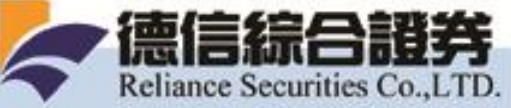

www.rsc.com.tw

### 2. 請登入帳號密碼

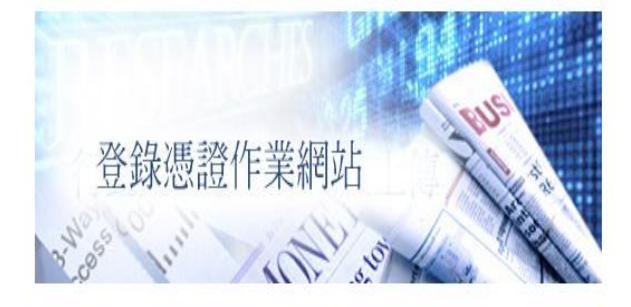

分公司別: 身分證字號登錄 ✔

客戶密碼:

登入憑證作業網站 重設

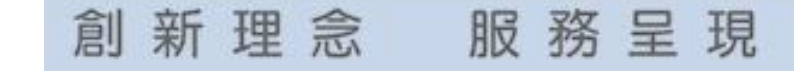

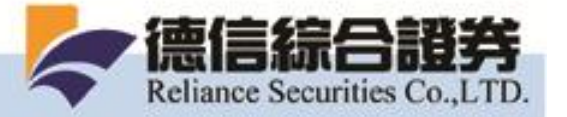

#### 3. 進到憑證作業網站

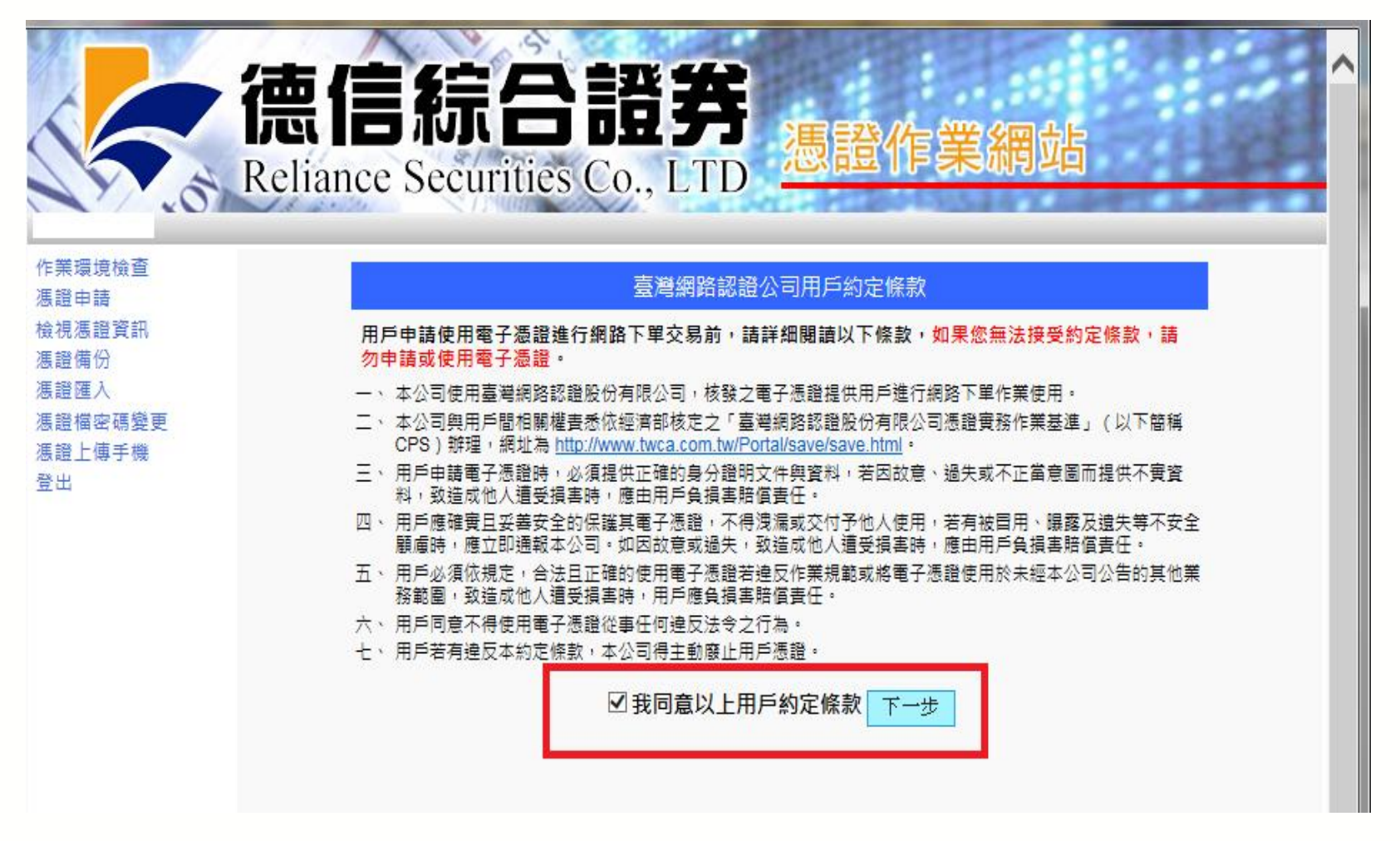

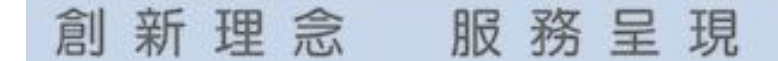

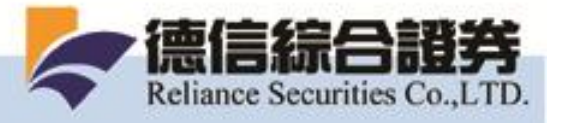

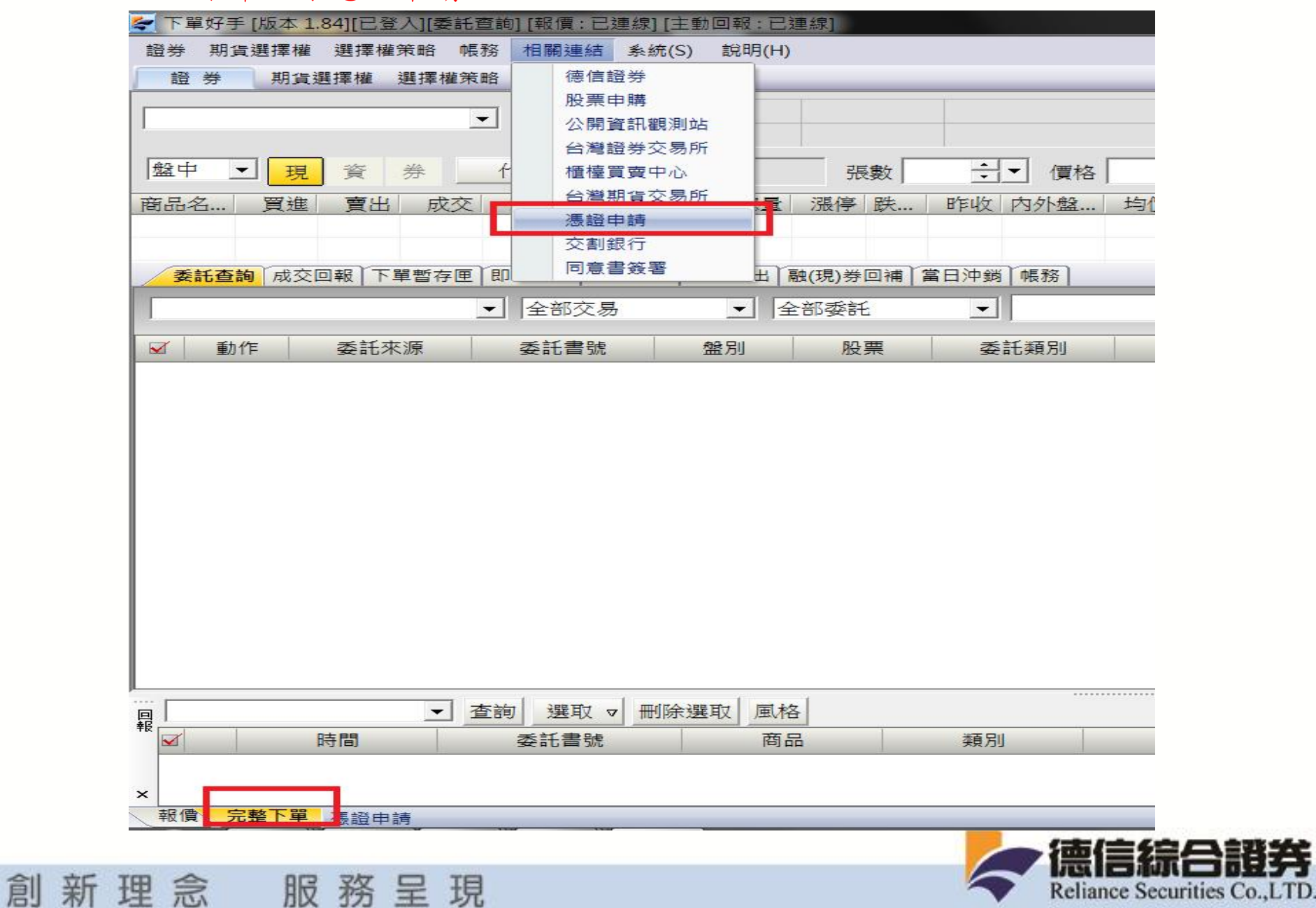

#### 三.下單好手憑證申請

www.rsc.com.tw

憑證展延

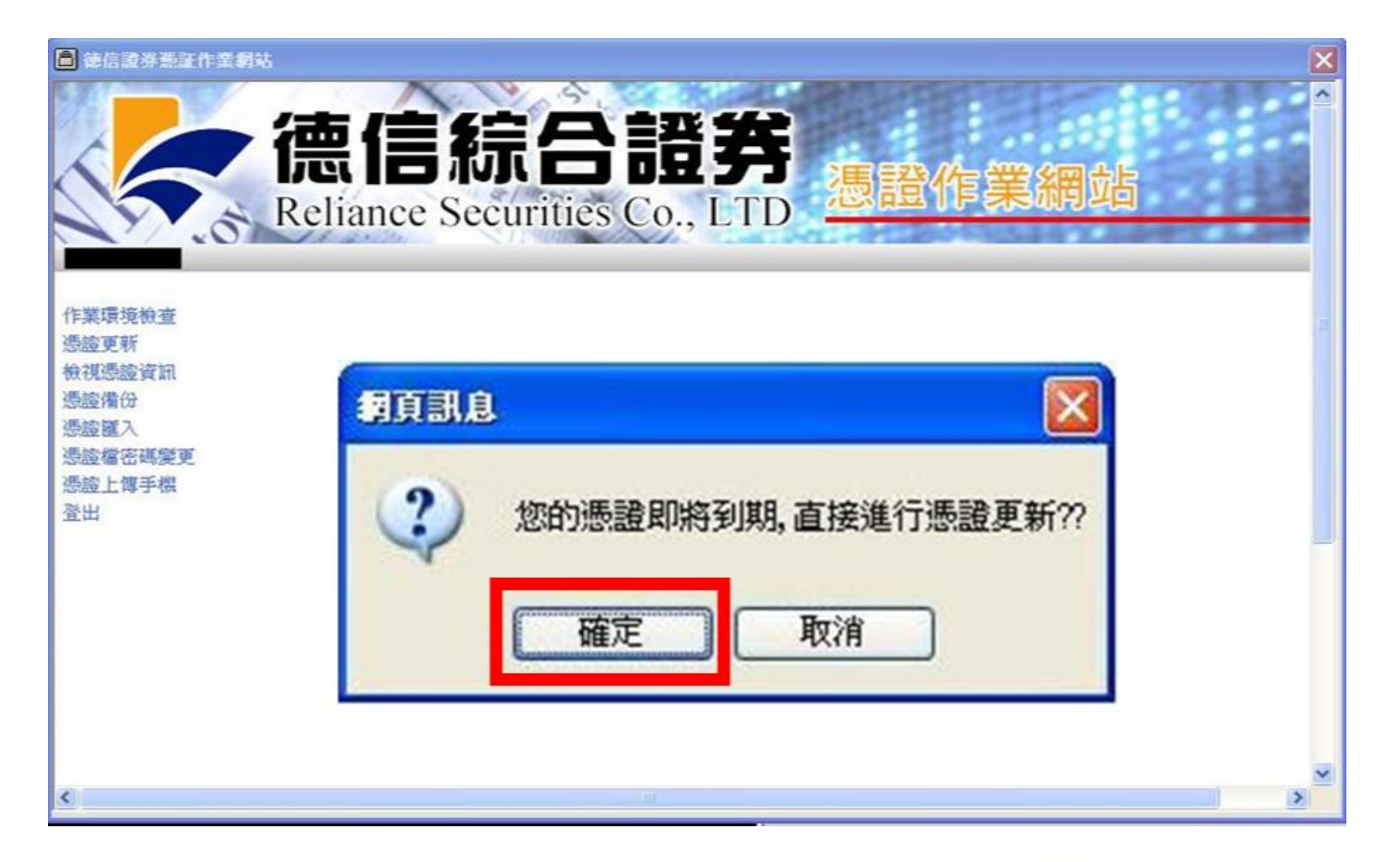

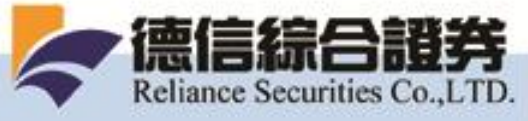

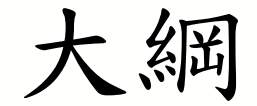

## •新憑證申請流程

## ·憑證匯入用戶端 SOP

## •憑證匯入另台電腦(第二台以上用戶端)流程

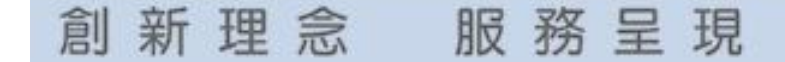

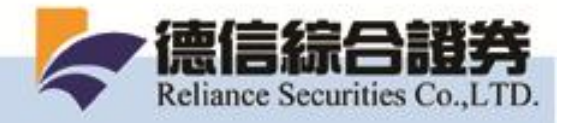

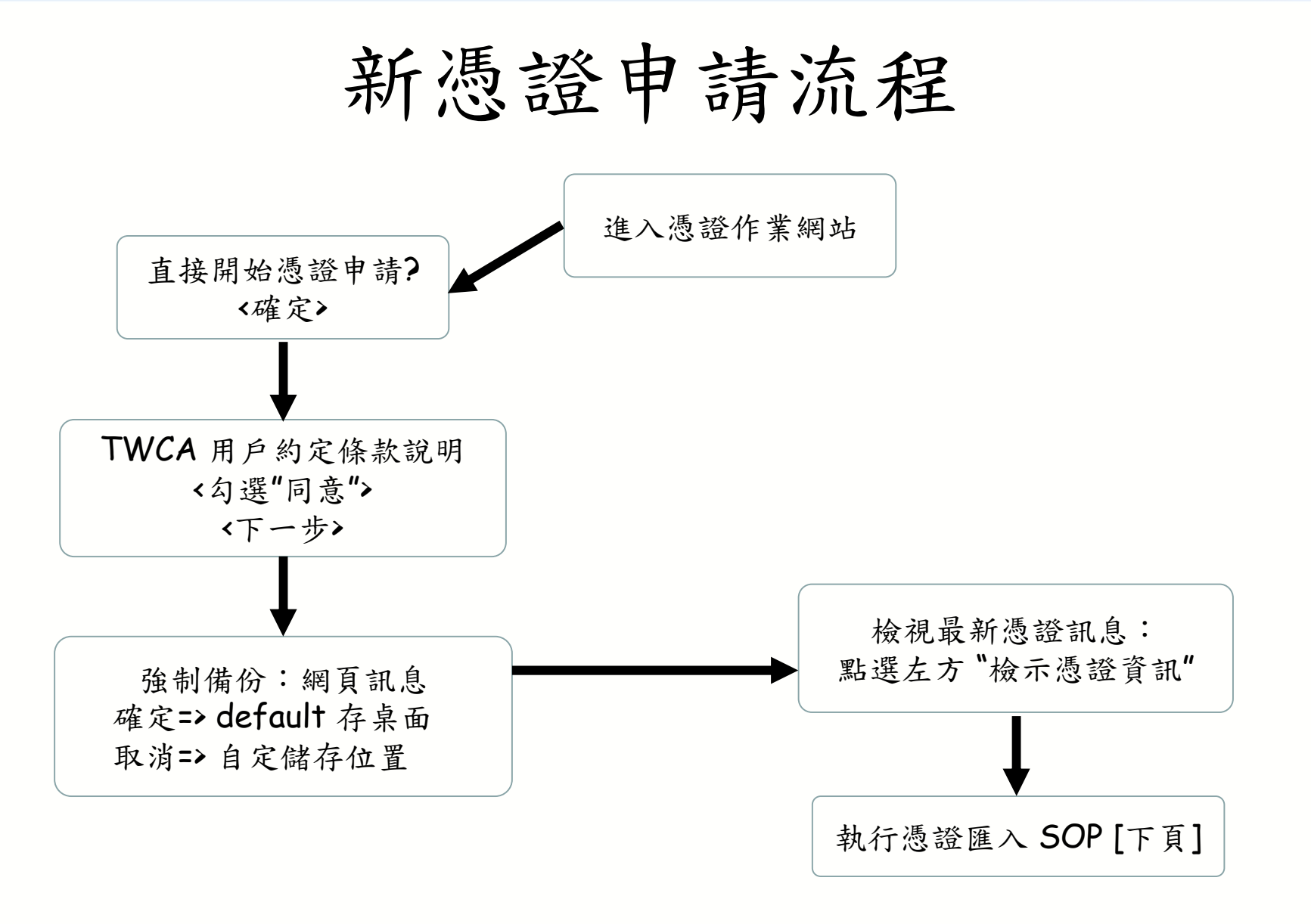

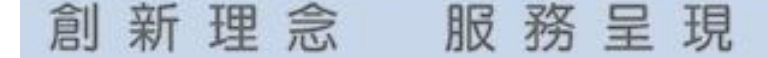

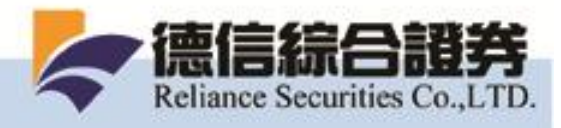

# 憑證匯入用戶端 SOP

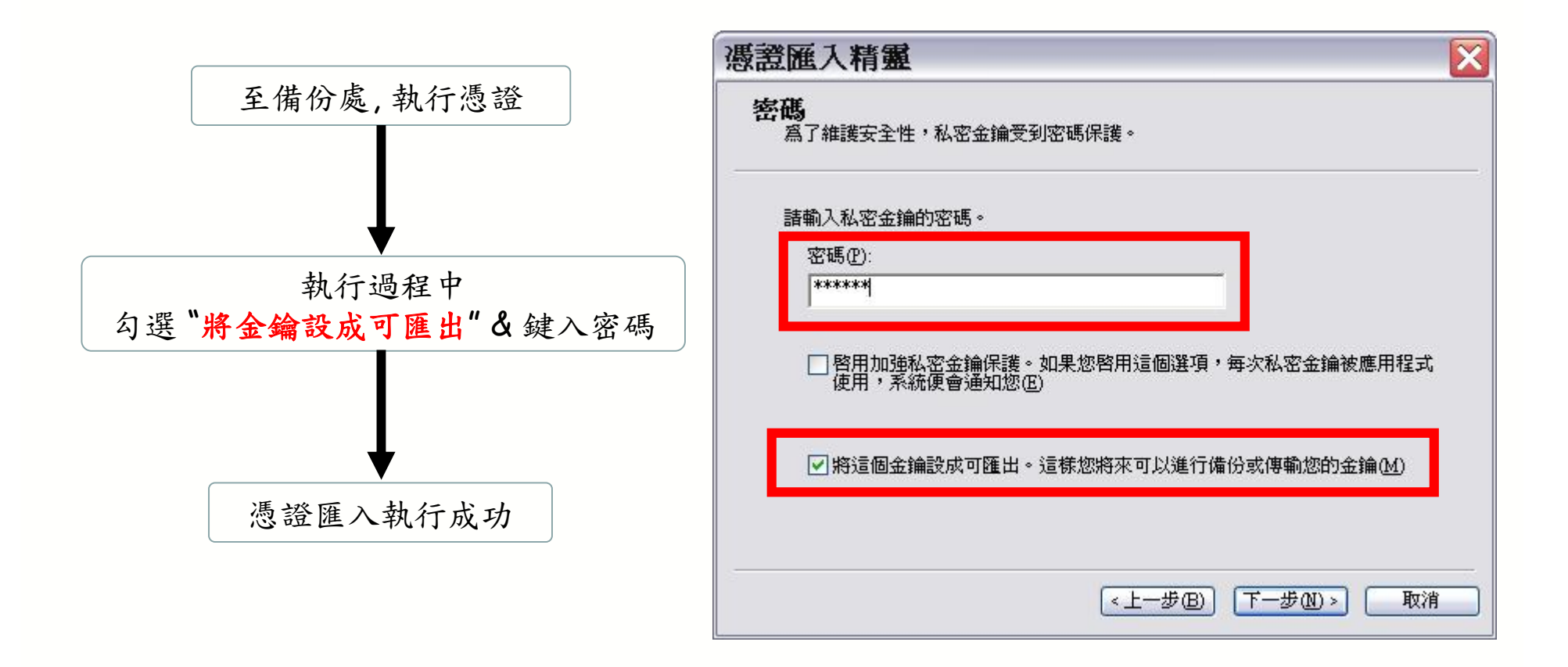

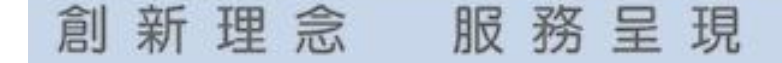

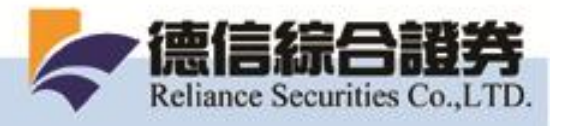

## 憑證備份方法

- •申請新憑證時, 會強制備份 (從"憑證匯入用 戶端 SOP" 設定成可匯出)
- IE Cert store 備份

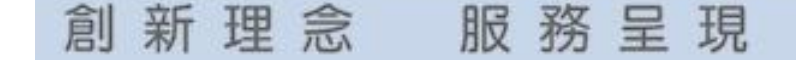

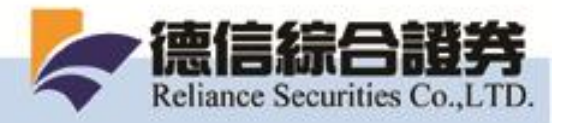

IE Cert store 備份

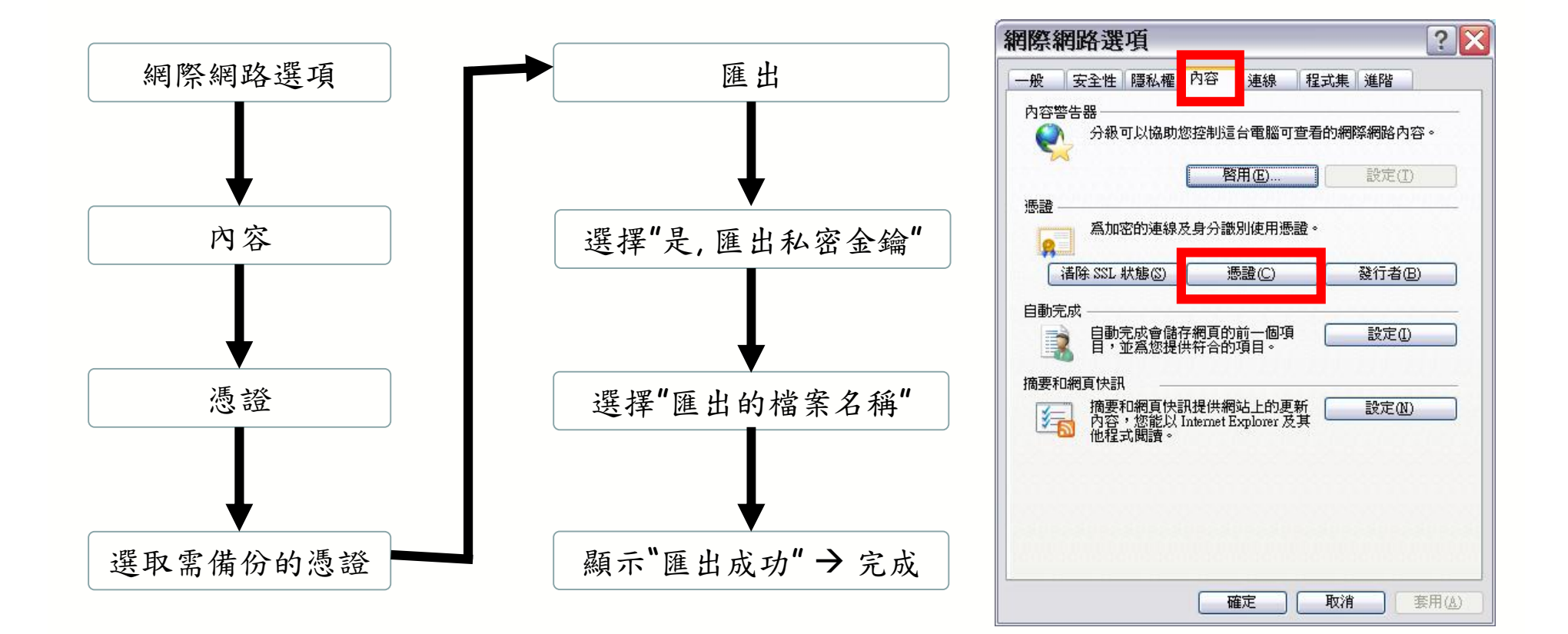

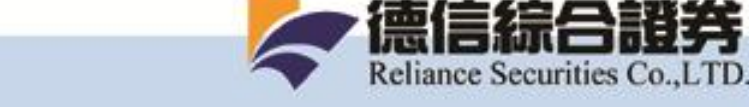

## 創新理念 服務呈現

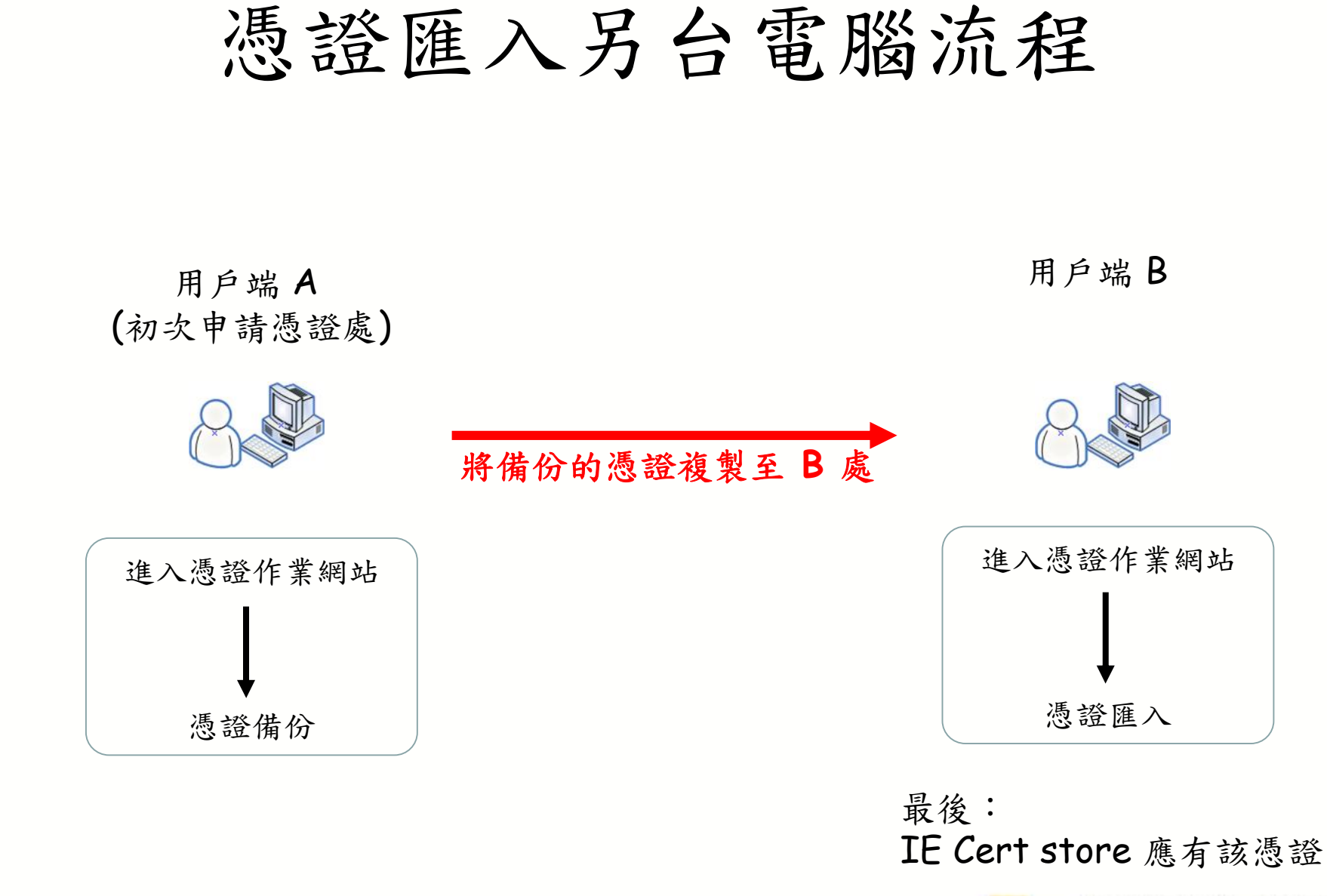

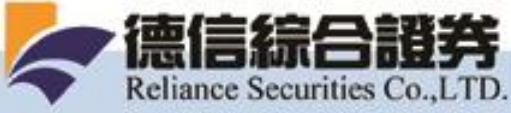

創新理念 服務呈現

# End

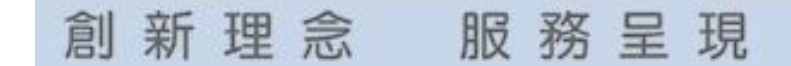

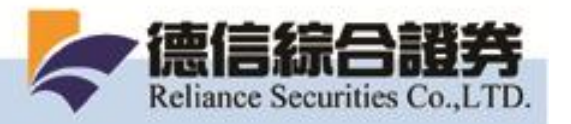